## Domácí úkol č. 4

## Sloupce

1. Otevři si svou složku Informatika (doufám, že sis ji vytvořil/a )

2. Ve složce informatika si vytvoř nový dokument a nazvi ho sloupce

3. Uprav stránku: **Formát** -> **Styl stránky** -> **Stránka** -> **Okraje** -> uprav okraje: nahoře, dole, vpravo, vlevo = 0,7cm + orientace na šířku

4. Formát -> Styl stránky -> Sloupce -> Počet sloupců: (zvýšit) na 4sl. -> Oddělovací čára -"rozbal" nabídku a vyber tečkovaná - > OK

5. Napiš text:

Divadelní představení (nadpis Arial č. 10, tučné - B, kurzíva - I, barva červená – A ▼) S lítostí oznamujeme zrušení divadelního představení "O viru" v divadle Alfa z důvodu uzavření divadla kvůli koronaviru. Děkujeme za pochopení. (\*) Tvar symbolů ► ; čára smajlíka – styl čáry, barva čáry a výplně smajlíka stejného jako na ukázce - hraj si

6. Text si **označ** (zamodřit) -> **Ctrl C** (nebo zmáčkni pravé tlačítko myši a kopírovat) -> enter (aby kurzor, blikající čárka, byla na novém řádku) -> **Ctrl V** (nebo pravé tlačítko myši a vložit) -> a tímto způsobem kopíruješ text až do konce prvního sloupce (! Nesmí Ti text "přeskočit" do druhého sloupce, tzn. možná Ti v prvním sloupci zbydou volné řádky – místo)

7. Zkopíruj, Ctrl C, (modře označ text) první vytvořený sloupec -> entrem se doklikej do nového druhého sloupce a vlož (Ctrl V) celý zkopírovaný první sloupec, a tak vytvoř i další dva sloupce (! Všechny texty ve sloupcích musí být ve stejné rovině)

8. Ulož si svou práci a odešli mi ji e-mailem jako přílohu.

Snad jsem při návodu na nic nezapomněla.... I v Libre Office si můžeme hrát (odt.). Přeji všem hezkou zábavu a nerozčiluj se, když Ti něco nejde hned. Budeš mít vrásky...

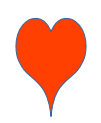